## サピエの利用申し込み手順

サピエ事務局

1. サピエのホームページを開きます。

| - + × 134 👩 🕤 🕲                                                                                                    | ð | ×           |
|----------------------------------------------------------------------------------------------------|---|-------------|
| ← C C thttps://www.sapie.or.jp/cgi-bin/CN1WWW @ A <sup>N</sup> ★ D ☆ Ge @                                                                                           |   | -           |
|                                                                                                    | ℼ |             |
| ここはゲストページです。 サピエとは 会員登録 ログイン ID・パスワードを忘れた方 ヘルプ                                                                                                    |   |             |
|                                                                                                    |   | *<br>0<br>1 |
| サピエへようこそ                                                                                                    |   | +           |
| 「サピエ」は、視覚障害者を始め、目で文字を読むことが困難な方々に対して、さまざまな情報を点字、音声データなどで提供するネット<br>ワークです。<br>「サピエ」は <u>日本点字図書館(外部サイト)</u> がシステムを管理し、 <u>全国視覚障害者情報提供施設協会(外部サイト)</u> が「運営」を行っていま<br>す。 |   |             |
|                                                                                                    |   |             |
| メニュー                                                                                                    |   | ¢           |

2. ホームページ内の「会員登録」を開きます。

| + × 134 😥 🗖 🕲                                                                           | - ď | 5 | ×       |
|-----------------------------------------------------------------------------------------|-----|---|---------|
| 🔶 🖒 https://www.sapie.or.jp/cgi-bin/CN1WWW @ A <sup>N</sup> 🖈 🛱 🕫                       |     |   | -       |
| ☆ サービュエ 視覚障害者情報総合ネットワーク     文字拡大 白黒反転 テキスト表                                             | 長示  | Î | ۹<br>ا  |
| ▲ここはゲストページです。 サビエとは 会員登録 ログイン ID・パスワードを忘れた方 ヘルプ                                         |     |   | -       |
|                                                                                         |     |   | ¢,      |
| 厚生労働省補助事業「視覚障害者情報提供ネットワークシステム整備事業」<br>(事業受託日本点字図書館)                                     |     | l | 01<br>7 |
| サピエへようこそ                                                                                |     |   |         |
| 「サピエ」は、視覚障害者を始め、目で文字を読むことが困難な方々に対して、さまざまな情報を点字、音声データなどで提供するネッ<br>ワークです。                 | ۲   |   |         |
| 「サピエ」は <u>日本点字図書館(外部サイト)</u> がシステムを管理し、 <u>全国視覚障害者情報提供施設協会(外部サイト)</u> が「運営」を行っていま<br>す。 | ŧ   |   |         |
|                                                                                         | _   |   |         |
|                                                                                         |     |   |         |
| メニュー                                                                                    |     |   |         |

3. 概要説明や登録に関する説明、利用規約(個人会員)を読み、同意していた だける場合は「同意する」を選択します。

| 1 1 1 1 1 1 1 1 1 1 1 1 1 1 1 1 1 1 1 | × 🗾 読書・サビエを編集 "サビエの利用申  × | +              |         |         |              | -   | ð | ×        |
|---------------------------------------|---------------------------|----------------|---------|---------|--------------|-----|---|----------|
| - C 🗈 https://www.sapie.or.jp/ent     |                           |                |         | AN 🗘 🗘  | € @          |     |   |          |
| 👌 🖅 亡 <u>ホーム(0</u> )                  |                           |                | 文字拡大    | 白黒反転    | テキスト         | ·表示 | Î | ٩        |
|                                       |                           |                |         |         |              | _   |   | -        |
| <b>本日來</b> 得                          |                           |                |         |         |              |     |   | -        |
| 云貝豆球                                  |                           |                |         |         |              |     |   | £X       |
| 概要説明                                  |                           |                |         |         |              |     |   | 0        |
| 個人の方についてけ 以下の[個                       | 国人会員の登録」にお准みください          |                |         |         |              |     |   | •        |
|                                       | 1八五頁の豆球」に35座のハンCCい。       |                |         |         |              |     |   |          |
| 施設・団体については、「サピエ                       | とは」の中の「サピエのご利用」に、「        | 施設・団体のご利用方法」   | 、「利用規約  | (施設・団体会 | ≿員)」、「サĿ     |     |   | +        |
| 登録の資料の基準」がございます                       | すので、よくお読みいただき、サピエ         | 事務局にお問い合わせくだ   | さい。     |         |              |     |   |          |
| 個人会員の登録                               |                           |                |         |         |              |     |   |          |
|                                       |                           |                |         |         |              |     |   |          |
| 刘家                                    |                           |                |         |         |              |     |   |          |
| 視覚障害者等、活字による読書                        | に困難をお持ちで、「サピエ」を直接         | 利用したい個人の方。     |         |         | 11.°-======= |     |   |          |
| (なお、施設・団体でサビエ人会る                      | をこ希望の場合は、「サビエとは」の         | 中にある「利用規約(施設・) | 団体)」をお読 | みいただき、  | サビエ事務        | 局   |   | ණ        |
| よぐこ連絡へにさい。)                           |                           |                |         |         |              | _   |   |          |
| ⑦ □ 图 会員登録                            | × D 読書・サビエを編集 *サビエの利用中 ×  | +              |         |         |              |     | ð | ×        |
| C A https://www.sapie.or.jp/ent       |                           |                |         | A 🖒 🗘   | ć @          |     |   | -        |
|                                       |                           |                |         |         |              |     | - | 0        |
| 付則                                    |                           |                |         |         |              |     |   |          |
| 1. この規約は、2010年4月1                     | 日から施行する。                  |                |         |         |              |     |   |          |
| 2.「ないーぶネット」の個人                        | 会員は、2010年4月1日をもって「サヒ      | ニ」A会員に移行し、本規約  | りが適用され  | る。      |              |     |   | <u>.</u> |
| 3. この規約は、2023年9月1                     | 2日から改正施行する。               |                |         |         |              |     |   | 0        |
|                                       |                           |                |         |         |              |     |   | 03       |
| 利用規約に同意して会員登録・                        | >進みますか?                   |                |         |         |              |     |   | -        |
| 回恵する一可恵しない                            |                           |                |         |         |              |     |   |          |

お問い合わせ サピエとは サイトマップ アクセシビリティポリシー 個人情報保護方針(全視情協:外部サイト) 利用規約

このWebサイトの全部、または一部を無断で複製、頒布・公開すると著作権の侵害となります。リンクを貼る際には、サピエ事務局へご連絡くださ

Copyright(C) 2010 日本点字図書館(Japan Braille Library) All Rights Reserved.

開発業者の皆様へ

4. 会員の種類とお住まいの都道府県を選択し、「申請内容入力へ」ボタンを押 します。

| ⑦ □ ひ ゲスト:WEB会員登録申請(一般利川 × 図 読書・サビエを編集 "サビエの利用申□× +          |      |       |     | -     | ŋ | ×          |
|--------------------------------------------------------------|------|-------|-----|-------|---|------------|
| C 👌 https:// <b>member.sapie.or.jp</b> /member/user/prep_new |      |       | €]≣ |       |   | -          |
|                                                              |      |       |     |       | Î |            |
|                                                              |      |       |     | _     |   | -          |
|                                                              |      |       |     |       |   |            |
|                                                              |      |       |     |       |   | <u>₽</u> ĭ |
| WEB会員登録申請(一般利用者)                                             |      |       |     |       |   | ٥          |
|                                                              |      |       |     | - 1   |   | •          |
| 会員の種類と都道府県を選択してくたさい。                                         |      |       |     |       |   | -          |
| <b>会員の種類</b> <sup>●</sup> A会員(視覚障害者) ○ B会員(その他の障害者)          |      |       |     |       |   |            |
|                                                              |      |       |     |       |   |            |
| 都道府景 北海道 ◇                                                   |      |       |     |       |   |            |
| 申請内容入力へ、戻る                                                   |      |       |     |       |   |            |
|                                                              |      |       |     |       |   |            |
| $\smile$                                                     |      |       |     |       |   |            |
|                                                              | <br> | <br>  |     | <br>_ |   |            |
|                                                              |      |       |     |       |   |            |
|                                                              | <br> | <br>1 |     |       | Ŧ | \$3<br>\$  |

## 5. WEB 会員登録申請フォームを入力し、「申請内容確認画面へ」ボタンを押します。

注意 1:本人氏名の登録が必要です。支援者や保護者名での登録はできません。 注意 2:「利用施設・団体」とは、サピエ利用申し込みの受付及び図書の貸 出を受ける際に利用する窓口となる図書館です。必ずどこか1つを選択する必要 があります。

|   | 🕼 🔲 🖒 ゲスト:WEB会員登録申請フ                       | オーム:会 × 🗾 読書・サビエを編集 "サビエの利用申」× 🔤        | ł                             |     |     |     |    |     |     | - | ð | ×              |
|---|--------------------------------------------|-----------------------------------------|-------------------------------|-----|-----|-----|----|-----|-----|---|---|----------------|
| ← | C 👌 https://member.sapie.or                | .jp/member/user/new                     |                               |     |     |     | CD | £≡  | Ð   |   |   |                |
|   | <u>ॖॖ</u> ॖॖॖऺ ╋ <b>┙┍╴┸</b> <u>┻━┶(0)</u> |                                         |                               |     |     |     |    |     |     |   | Î | Q<br>          |
|   | 現在位置: <u>サピエ</u> > WEB会                    | €員登録申請 >                                |                               |     |     |     |    |     |     |   |   | <b>≅</b><br>₽ĭ |
|   | WEB会員登録申請                                  | 青フォーム                                   |                               |     |     |     |    |     |     |   |   | ٢              |
|   | 全角と指示がない項目は、す                              | ~べて半角でご入力ください。内容入力行                     | 後、「申請内容確認画面へ」ボタン              | ンをお | おして | くださ | い。 |     |     |   |   | <u>.</u>       |
|   | B会員登録の方は、お住まい<br>きます。その際は、サピエに著            | の都道府県に登録受け入れ施設がない<br>登録されたコンテンツの利用に限ります | い場合、全国受け入れの施設の<br>ので、ご了承ください。 | 中か  | ら登  | 録施割 | を選 | んでし | いたた |   |   |                |
|   | 名前                                         |                                         |                               |     |     |     |    |     |     |   |   |                |
|   | 漢字(全角、必須)                                  | 例:日本 太郎                                 |                               |     |     |     |    |     |     |   |   |                |
|   | ヨミ(カタカナ・全角、必須)                             | 例:ニホン タロウ                               |                               |     |     |     |    |     |     |   |   | ت<br>نې        |

| <ul> <li></li></ul>                                                                                                    | ×          |
|----------------------------------------------------------------------------------------------------|------------|
| ・       パソコン用 ~         生年月日(必須)       半角:西暦4桁と月日をそれぞれ2桁で入力してください         例:20100126         ・         ・         性別(必須)       ● 男性 ○ 女性 ○ 指定なし         利用施設・団体(必須)         都道府県:大阪府         日本ライトハウス情報文化センター(全国) | 1          |
| 生年月日(必須)       半角:西暦4桁と月日をそれぞれ2桁で入力してください         例:20100126          性別(必須)       ● 男性 ○ 女性 ○ 指定なし         利用施設・団体(必須)       都道府県:大阪府         日本ライトハウス情報文化センター(全国)       >                                      | 0          |
| 生年月日(必須)       例:20100126         性別(必須)       ⑨ 男性 ○ 女性 ○ 指定なし         利用施設・団体(必須)       都道府県:大阪府         日本ライトハウス情報文化センター(全国)       >                                                                          | -          |
| 性別(必須)     ・     男性 ○ 女性 ○ 指定なし       利用施設・団体(必須)     都道府県:大阪府<br>日本ライトハウス情報文化センター(全国)     、                                                                                                    | 2          |
| 性別(必須) <ul> <li></li></ul>                                                                                                    | <u>e</u> ľ |
| 利用施設・団体(必須) 都道府県:大阪府<br>日本ライトハウス情報文化センター(全国) ~                                                                                                    | 0          |
| 利用施設・団体(必須) 日本ライトハウス情報文化センター(全国) 〜                                                                                                    | •          |
|                                                                                                    | <b></b>    |
| 申請内容確認画面へ前の画面に戻る                                                                                                    |            |
|                                                                                                    |            |
| お問い合わせ サピエとは サイトマップ アクセシビリティポリシー 個人情報保護方針(全視情協:外部サイト) 利用規約                                                                                                    |            |
|                                                                                                    |            |
| Copyright(C) 2010 日本点字図書館(Japan Braille Library) All Rights Reserved.<br>このWebサイトの全部 またけ一部を無断で複製 頒布・公開すると美作雄の侵害となります リンクを得る場合け <u>サビエ東教員へで連絡</u> くださ                                                             | a          |
|                                                                                                    | ŝ          |

6. 申請内容を確認して「申請」ボタンを押します。

|                                                                                                    | - <u>L(0)</u>                                                                                                    |                                                                                                    |                                                                                    |    |                |          |    |                 |                                         |          |     |
|----------------------------------------------------------------------------------------------------|----------------------------------------------------------------------------------------------------|----------------------------------------------------------------------------------------------------|------------------------------------------------------------------------------------|----|----------------|----------|----|-----------------|-----------------------------------------|----------|-----|
|                                                                                                    |                                                                                                    |                                                                                                    |                                                                                    |    |                |          |    |                 |                                         |          |     |
| 現在位置: <u>サピエ</u> >                                                                                                    | WEB会員登録申請                                                                                                    | >                                                                                                    |                                                                                    |    |                |          |    |                 |                                         |          |     |
| th states                                                                                                    | वा                                                                                                    |                                                                                                    |                                                                                    |    |                |          |    |                 |                                         |          |     |
| 中請內谷唯語                                                                                                    | <i>ا</i> گ                                                                                                    |                                                                                                    |                                                                                    |    |                |          |    |                 |                                         |          |     |
| 以下の内容で申請し                                                                                                    | ます。よろしければ「申                                                                                                    | 申請する」ボタンをおしてく                                                                                                    | ださい。                                                                               |    |                |          |    |                 |                                         |          |     |
| 会員の種類など                                                                                                    |                                                                                                    |                                                                                                    |                                                                                    |    |                |          |    |                 |                                         |          |     |
| 会員の種類 B会員                                                                                                    | (その他の障害者)                                                                                                    |                                                                                                    |                                                                                    |    |                |          |    |                 |                                         | -        |     |
| 会員種別 一般和                                                                                                    | 川用者                                                                                                    |                                                                                                    |                                                                                    |    |                |          |    |                 |                                         |          |     |
|                                                                                                    |                                                                                                    |                                                                                                    |                                                                                    |    |                |          |    |                 |                                         | - 1      |     |
| 名前                                                                                                    |                                                                                                    |                                                                                                    |                                                                                    |    |                |          |    |                 |                                         | 1        |     |
| 漢字 西村 浩生                                                                                                    |                                                                                                    |                                                                                                    |                                                                                    |    |                |          |    |                 |                                         |          |     |
|                                                                                                    |                                                                                                    |                                                                                                    |                                                                                    |    |                |          |    |                 |                                         |          |     |
| 読み ニシムラ ヒロ                                                                                                    | オ                                                                                                    |                                                                                                    |                                                                                    |    |                |          |    |                 |                                         |          |     |
| 読み ニシムラ ヒロ                                                                                                    | オ                                                                                                    |                                                                                                    |                                                                                    |    |                |          |    |                 |                                         | - 1      |     |
| 読み ニシムラ ヒロ<br><u><b>沛悠牛</b></u>                                                                                                    | 才<br>南內容確認:会員情報管導 ×                                                                                                    | 武害・サビエを編集 *サビエの利                                                                                                    | )<br>)<br>)<br>)<br>()<br>)<br>()<br>)<br>)<br>()<br>)<br>()<br>)<br>()<br>)<br>() |    |                |          |    |                 |                                         |          | ő   |
| 読み ニシムラ ヒロ<br><u>浦 悠 牛</u><br>ひ ロ ひ ゲスト:申<br>ぴ 合 https://m                                                                                                    | オ<br>南内容確認:会員情報答照 ×<br>ember.sapie.or.jp/member                                                                                                    | <ul> <li>読書・サビエを編集 *サビエの利<br/>r/user/confirm</li> </ul>                                                                                               | /用中□×   +                                                                          | Ð  | A٩             | ☆        | C) | ζ≞              | Ē.                                      | -<br>-   | đ   |
| 読み ニシムラ ヒロ<br><u>連級牛</u><br>〇 〇 〇 竹 ゲストキト<br>の 合 https://m<br>郵送物送付先                                                                                                    | オ<br><sup>南内容確認会員情報管則</sup> ×<br>ember.sapie.or.jp/membe<br>現在お住まいの連                                                                                                    | 22 読書・サビエを編集 *サビエの利<br>r/user/confirm<br>1約先                                                                                                    | <sup>me⊨</sup> x   +                                                               | Ð  | A              | 公        | C  | Ś               | Ġ.                                      | چە<br>–  | đ   |
| 読み ニシムラ ヒロ<br><u>市 &amp; &amp; +</u><br>⑦                                                                                                    | オ<br>内容確認会員情報語) ×<br>ember saple or jp/membe<br>現在お住まいの連<br>拡大文字                                                                                                    | 図 読書・サビエを編集 *サビエの利<br>r/user/confirm<br>総約先                                                                                                    | лаф: ×   +                                                                         | Q  | A٩             | ☆        | ¢  | ¢               | Ð                                       | 62<br>-  | đ   |
| 読み ニシムラ ヒロ<br><u>速 終</u><br><u>速 終</u><br><u></u> ○ ○ <sup>↑</sup> パト中<br>の ○ <sup>↑</sup> <sup>↑</sup> パト中<br>郵送物送付先<br>郵送でのお知らせ                                                                                                    | オ<br>古内容確認会員情解等!: ×<br>embersapie.orjp/membe<br>現在お住まいの連<br>拡大文字<br>パソコン用:sapie                                                                                                    | <ul> <li>         ix書-サビエを編集 *サビエの利<br/>r/user/confirm     </li> <li>         i絡先         jimu@naiiv.net     </li> </ul>                              | л#+ ×   +                                                                          | Q  | Aħ             | \$       | C) | £≞              | Ð.                                      | ¢2       | đ   |
| <ul> <li>読み ニシムラ ヒロ</li> <li>連絡先</li> <li>〇 〇 パント申</li> <li>〇 〇 パント申</li> <li>の パント申</li> <li>の パント申</li> <li>の パント申</li> <li>の パント申</li> <li>の パント申</li> <li>の パント申</li> <li>の パント申</li> <li>の パント申</li> <li>の パント申</li> <li>の パント・</li> <li>の パント・</li></ul>                                                                                                    | オ<br>本内容確認会員情報範P ×<br>amber.sapie.orjp/member<br>切在お住まいの連<br>拡大文字<br>パソコン用:sapie-<br>携帯用:                                                                                                    | 2 該書-サビエを編集 *サビエの利<br>r/user/confirm<br>延絡先<br>jimu@naiiv.net                                                                                         | /#+ ×   +                                                                          | ପ୍ | Aħ             |          | () | 2 <sup>-1</sup> | Ð.                                      | \$<br>-  | đ   |
| <ul> <li>読み ニシムラ ヒロ</li> <li>適 &amp; 生</li> <li>〇 〇 〇 ハレッション</li> <li>の クストキ</li> <li>の クストキ</li> <li>の の かいのの</li> <li>の かいのの</li> <li>の かいの</li> <li>の かいの</li> <li>の かいの<td>オ<br/>本<br/>本<br/>本<br/>本<br/>本<br/>本<br/>ま<br/>本<br/>ま<br/>ま<br/>ま<br/>た<br/>の<br/>ま<br/>、<br/>ま<br/>た<br/>ま<br/>い<br/>の<br/>連<br/>・<br/>、<br/>ま<br/>た<br/>の<br/>す<br/>が<br/>報<br/>等<br/>・<br/>×<br/>・<br/>、<br/>、<br/>本<br/>ら<br/>も<br/>ら<br/>新<br/>報<br/>等<br/>・<br/>×<br/>・<br/>、<br/>、<br/>の<br/>も<br/>で<br/>・<br/>、<br/>の<br/>う<br/>に<br/>の<br/>す<br/>り<br/>へ<br/>m<br/>わ<br/>し<br/>の<br/>す<br/>、<br/>へ<br/>の<br/>か<br/>の<br/>通<br/>、<br/>、<br/>の<br/>う<br/>、<br/>の<br/>の<br/>一<br/>の<br/>う<br/>、<br/>、<br/>の<br/>う<br/>、<br/>の<br/>の<br/>一<br/>の<br/>う<br/>、<br/>の<br/>の<br/>通<br/>、<br/>、<br/>の<br/>う<br/>、<br/>の<br/>の<br/>通<br/>、<br/>、<br/>の<br/>う<br/>、<br/>、<br/>の<br/>の<br/>通<br/>、<br/>、<br/>、<br/>の<br/>う<br/>、<br/>、<br/>の<br/>、<br/>、<br/>、<br/>、<br/>、<br/>、<br/>、<br/>、<br/>、<br/>、<br/>、<br/>、<br/>、</td><td><ul> <li>試験、また、また、のでは、また、また、のでは、また、また、また、また、また、また、また、また、また、また、また、また、また、</li></ul></td><td>m+ ×   +</td><td>Q</td><td>A</td><td><u>ئ</u></td><td>¢</td><td>5∕≡</td><td>Ð</td><td>\$P</td><td>6</td></li></ul> | オ<br>本<br>本<br>本<br>本<br>本<br>本<br>ま<br>本<br>ま<br>ま<br>ま<br>た<br>の<br>ま<br>、<br>ま<br>た<br>ま<br>い<br>の<br>連<br>・<br>、<br>ま<br>た<br>の<br>す<br>が<br>報<br>等<br>・<br>×<br>・<br>、<br>、<br>本<br>ら<br>も<br>ら<br>新<br>報<br>等<br>・<br>×<br>・<br>、<br>、<br>の<br>も<br>で<br>・<br>、<br>の<br>う<br>に<br>の<br>す<br>り<br>へ<br>m<br>わ<br>し<br>の<br>す<br>、<br>へ<br>の<br>か<br>の<br>通<br>、<br>、<br>の<br>う<br>、<br>の<br>の<br>一<br>の<br>う<br>、<br>、<br>の<br>う<br>、<br>の<br>の<br>一<br>の<br>う<br>、<br>の<br>の<br>通<br>、<br>、<br>の<br>う<br>、<br>の<br>の<br>通<br>、<br>、<br>の<br>う<br>、<br>、<br>の<br>の<br>通<br>、<br>、<br>、<br>の<br>う<br>、<br>、<br>の<br>、<br>、<br>、<br>、<br>、<br>、<br>、<br>、<br>、<br>、<br>、<br>、<br>、                                                                                                    | <ul> <li>試験、また、また、のでは、また、また、のでは、また、また、また、また、また、また、また、また、また、また、また、また、また、</li></ul>                                                                     | m+ ×   +                                                                           | Q  | A              | <u>ئ</u> | ¢  | 5∕≡             | Ð                                       | \$P      | 6   |
| <ul> <li>読み ニシムラ ヒロ</li> <li>連絡先</li> <li>ご ひ ダストキ</li> <li>の か ダストキ</li> <li>の か ダストキ</li> <li>の か ダストキ</li> <li>の か ダストキ</li> <li>の か ダストキ</li> <li>の か ダストキ</li> <li>の か ダストキ</li> <li>の か ダストキ</li> <li>の か ダストキ</li> <li>の か ダストキ</li> <li>の か ダストキ</li> <li>の か ダストキ</li> <li>の か ダストキ</li> <li>の か ダストキ</li> <li>の か か か か</li> <li>の か か か</li> <li>の か か か</li> <li>の か か か</li> <li>の か か か</li> <li>の か か か</li> <li>の か か</li> <li>の か か</li> <li>の か か か</li> <li>の か か か か</li> <li>の か か か か</li> <li>の か か か か</li> <li>の か か か か</li> <li>の か か か か</li> <li>の か か か か</li> <li>の か か か か</li> <li>の か か か か</li> <li>の か か か か か</li> <li>の か か か か か</li> <li>の か か か か か</li> <li>の か か か か か か か</li> <li>の か か か か か か か か か か か</li> <li>の か か か か か か か か か か か か か</li> <li>の か か か か か か か か か か か か か か か か か か か</li></ul>                                                                                                    | オ<br>ホッチェンション<br>ホット・<br>ホット・<br>オート・<br>オート・<br>オート ・<br>オート・<br>オート・<br>オート・<br>オート・<br>オート・<br>オート・<br>オート・<br>オート・<br>オート・<br>オート・<br>オート・<br>オー | <ul> <li>         ix書-サビエを編集 *サビエの利<br/>r/user/confirm     </li> <li>         i結先     </li> <li>         jimu@naiiv.net     </li> </ul>               | /用中□ ×   +                                                                         | Q  | Aø.            | ☆        | ¢  | { <u>}</u> =    | Ð.                                      | -        | đ   |
| <ul> <li>読み ニシムラ ヒロ</li> <li>連 終 生</li> <li>〇 〇 パメト申</li> <li>〇 〇 パメト申</li> <li>の パントリー</li> <li>の パントリー</li> <li>の のお知らせ</li> <li>モメール</li> <li>モメールでのお知らっ</li> <li>生年月日</li> <li>性別</li> </ul>                                                                                                    | オ<br>本<br>本<br>本<br>本<br>よ<br>本<br>よ<br>な<br>ま<br>な<br>ま<br>な<br>ま<br>な<br>ま<br>な<br>ま<br>な<br>ま<br>な<br>ま<br>な<br>ま<br>な<br>ま<br>な<br>ま<br>な<br>ま<br>な<br>ま<br>な<br>ま<br>な<br>ま<br>な<br>ま<br>な<br>ま<br>な<br>ま<br>な<br>ま<br>な<br>ま<br>な<br>ま<br>た<br>の<br>連<br>の<br>連<br>の<br>二<br>か<br>二<br>の<br>二<br>の<br>つ<br>二<br>の<br>二<br>の<br>つ<br>二<br>の<br>一<br>の<br>つ<br>二<br>の<br>つ<br>二<br>の<br>一<br>の<br>つ<br>二<br>の<br>つ<br>二<br>の<br>つ<br>つ<br>二<br>の<br>つ<br>つ<br>二<br>の<br>つ<br>つ<br>二<br>の<br>一<br>の<br>つ<br>つ<br>二<br>の<br>つ<br>つ<br>二<br>の<br>つ<br>つ<br>二<br>の<br>つ<br>つ<br>二<br>の<br>つ<br>つ<br>つ<br>つ<br>つ<br>つ<br>つ<br>つ<br>つ<br>つ<br>つ<br>つ<br>つ                                                                                                    | 2 該書-サビエを編集 *サビエの利<br>r/user/confirm<br>語絡先<br>jimu@naiiv.net                                                                                         | m⊕ ×   +                                                                           | ୍  | A <sup>6</sup> |          | ¢  | ¢               | Г                                       | -        | đ   |
| <ul> <li>読み ニシムラ ヒロ</li> <li>適 &amp; 4</li> <li>〇 〇 〇 ハレッシング</li> <li>郵送物送付先</li> <li>郵送でのお知らせ</li> <li>Eメール</li> <li>Eメール</li> <li>Eメールでのお知ら・</li> <li>生年月日</li> <li>性別</li> <li>利用施設・団体</li> </ul>                                                                                                    | オ<br>本→<br>→<br>→<br>→<br>→<br>→<br>→<br>→<br>→<br>→<br>→<br>→<br>→<br>→                                                                                                    | <ul> <li>試験・サビエを編集・サビエの利<br/>パ/Juser/confirm</li> <li>総先</li> <li>jimu@naiiv.net</li> <li>ハウス情報文化センター</li> </ul>                                      | /#+ ×   +                                                                          | ତ୍ | A®             |          | ¢  | ¢               | Ð.                                      | -<br>\$2 |     |
| <ul> <li>読み ニシムラ ヒロ</li> <li>連級先</li> <li>① ① ① パメトキ</li> <li>の ① ① パメトキ</li> <li>の ③ がおたり</li> <li>の ③ がお知らせ</li> <li>モメール</li> <li>Eメール</li> <li>Eメール</li> <li>Eメール</li> <li>ロ ① ①</li> <li>日 1 日</li> <li>性別</li> <li>利用施設・団体</li> <li>申請 前の画面に戻</li> </ul>                                                                                                    | オ<br>オ<br>オ<br>オ<br>オ<br>オ<br>オ<br>オ<br>オ<br>オ<br>ス<br>ス<br>ス<br>ス<br>ス<br>ス<br>ス<br>ス<br>ス<br>ス<br>ス<br>ス<br>ス                                                                                                    | <ul> <li>         は書・サビエを編集 ・サビエの利<br/>パムser/confirm     </li> <li>         諸格先<br/>jimu@naiiv.net     </li> <li>         ハウス情報文化センター     </li> </ul> | (期中) ×   +                                                                         | ବ୍ | A <sub>#</sub> | ☆)       | C) | A_1=            | ه                                       | ¢0       | đ . |
| <ul> <li>読み ニシムラ ヒロ</li> <li>連絡生</li> <li>〇 〇 パメトキ</li> <li>郵送物送付先</li> <li>郵送でのお知らせ</li> <li>Eメール</li> <li>Eメールでのお知ら</li> <li>生年月日</li> <li>性別</li> <li>利用施設・団体</li> <li>申請 前の画面に戻</li> </ul>                                                                                                    | オ<br>オ×→<br>オ×→<br>オ×→<br>オ×→<br>オ×→<br>オ×→<br>オ×→<br>オ×                                                                                                    | 2) 該書・サビエを編集 ・サビエの利<br>パJuser/confirm<br>14絡先<br>jimu@naiiv.net<br>ハウス情報文化センター                                                                        | 囲中□ ×   +                                                                          | ত্ | Ag             |          | ¢  | ¢:              | G.                                      | -        | đ   |
| <ul> <li>読み ニシムラ ヒロ</li> <li>適 &amp; 4</li> <li>〇 〇 〇 ハレロシ/m</li> <li>郵送物送付先</li> <li>郵送でのお知らせ</li> <li>Eメール</li> <li>Eメール</li> <li>Eメール</li> <li>● ハレでのお知ら・</li> <li>生年月日</li> <li>性別</li> <li>利用施設・団体</li> <li>申請 前の画面に長</li> </ul>                                                                                                    | オ<br>Ath<br>                                                                                                    | 2 読書・サビエを編集 *サビエの利<br>*/Juser/confirm<br>II絡先<br>jimu@naiiv.net<br>ハウス情報文化センター                                                                        | ляф: ×   +                                                                         | ଭ୍ | A <sup>s</sup> |          | ¢  | 4               | G C C C C C C C C C C C C C C C C C C C | ¢2       |     |

7. WEB 会員登録申請フォームで選択した利用施設・団体の担当者から電話等 で連絡が入るので、確認事項に回答します。

8. サピエ事務局より、サピエログイン ID とパスワードが発行されます。 注意:利用施設での確認や、サピエ事務局での登録作業が必要なため、即日発行 ではありません。